# HOW TO CLAIM ONLINE With My Allianz

### **STEP1** ขั้นตอนติดตั้ม

App Store

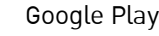

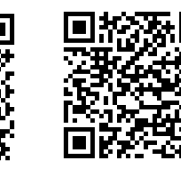

Scan QR Code พร้อม Register เพื่อ เข้าใช้มาน my allanz

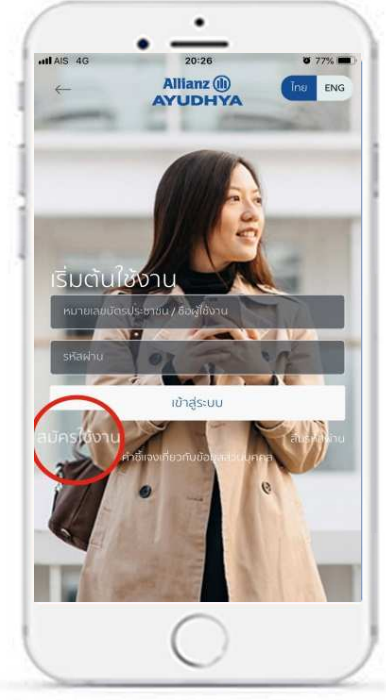

กด "สมัครเข้าใช้มาน"

## STEP2 ขั้นตอนการสมัครเข้าใช้งาน My Allianz 3 เข้าสระบเ 1 4 8 7 6 ใส่รหัส OTP และ

หลังจากเปิดแอป My Allianz เลือก "สมัครเข้าใช้งาน"

กรอกข้อมูลให้ครบถ้วน ตั้งค่า Password

#### ตั้งรหัส Pin เพื่อเข้าใช้งาน ในครั้งถัดไป

## **STEP3** ขั้นตอบการเคลมออนไลน์

ระบุวันที่รักษา พร้อมระบุยอดที่ต้องการเรียกร้องสินไหม ้ถ่ายรูปใบเสร็าและใบรับรอมแพทย์ให้ชัดเาน <u>กด</u> เคลมออนไลน์

| 5 T 21.19                                                                                             | 0 66% 🗰 )         | **** AS T 5:40 AM + 0 100%                                                                                                    |                                    | 21:08              | # 695. m | all 415 W                                                                                                    | 21.08       |
|----------------------------------------------------------------------------------------------------|-------------------|----------------------------------------------------------------------------------------------------|------------------------------------|--------------------|----------|----------------------------------------------------------------------------------------------------|-------------|
|                                                                                                    | 8                 | ข้อตกลงและเงื่อนใชการใช้งาน                                                                                                    | €~                                 | พลมออนไหว์         |          | 6                                                                                                    |             |
| ^                                                                                                    |                   | เงื่อนโยการใช้บริการเรียกร้องกำสันอีคมผ่านช่องทาง ออนไลน์                                                                                                    |                                    | <b>7</b>           |          |                                                                                                    |             |
| Name S                                                                                                | Sumame >          | การเรียกร้องคำสันใหม่หมด่วยการออนไลน์ ในอย่างประเภท มีต่อ<br>ต่อไปนี้                                                                                                    | stranstreachile                    | incorrectains.     |          |                                                                                                    | Name Sumame |
| mauaaulaú                                                                                             |                   | 1 กรณีผู้บ่วยผลก สามารถใช้ช่องทางออนไลเซีย์ 10 ครั้งต่อมันละ<br>ในการรับกร้องเช่องหรือกำรักงาพยานางต่องในกัน 5,000 บาก<br>กระบะไป                                                                     | 3.4 delawer and a                  |                    | -        |                                                                                                    | เกลมออนไลน์ |
|                                                                                                    | Construction law  | 2 nstiglzolu musolitioemaasulailiitizežeda0aaiu<br>materioassia ežeristerem radaolaitu 2000 un                                                                                                    | (amongolar)                        |                    |          | and the state of the state of the state of the state of the state of the state of the state of the state of the |             |
|                                                                                                    |                   | ರವಾರೆಂ                                                                                                    | workerGouged                       |                    |          |                                                                                                    |             |
| มะไม่สมรังการให้การข้างสมระการ<br>กอนขะติผู้เ                                                         |                   | 3 กรณ์ขณะขรางได้ จากสูงได้พรู หรือ คำรักบาพราบาสรายดีน<br>ในจำกัดกำนวนหรือ                                                                                                    | replation                          | •                  | (0)      | - and                                                                                                    | C           |
| namiori G<br>Stéroit 1                                                                                | 1.00817-00803-001 | ขมวยเสน<br>- ใบเสโอร์แล้นต่นอเป็นที่ได้มีการทำสรุปประกอบการรับกร่อง<br>สันห์แผ่หมวยการนี้ มีสะในสถาระทำสัญประกอบการรับกร่อง                                                                           | (10) Felicition                    | •                  | (1)      | 3uhd:dumsdium                                                                                                   | Ø           |
| travelatiliki orda                                                                                    |                   | สมหนังที่มากการการสมุญการการของการสามารถสมมัยของ<br>ฉาสารดังกล่าวมาเพื่อประกอบการพิจารณาสัมโหม อย่างไรก็บาม<br>พากท่านในสามารถปาดีขณาสารดังกล่าวได้ ประกอบสาวปลายใน<br>การการการการการสามารถปาติโอโลก | Andromatican<br>aluntidot          | ister              |          | 403642363                                                                                                    |             |
| พลุประโยชน์กอร์แปล์ที่ได้ที่ทางใช้การเว็บสามเสียงในสำนุญๆ<br>ใน่ตมตระหารมีปละเกิดผู้โดยหรายการตั้งส่อ |                   | <ul> <li>ทางเปล่ายยสอวนสิทธิ์ในการอะในการใช้บริการเรียกร้องกำ<br/>สินใหม่หน่ามรังงาาตออนใสมี โดยใน่ต้องเสือส่วงหน้า</li> </ul>                                                                        | າ ເດືອງແລະແນລະ<br>ເດີຍ <b>:</b> ອີ | nfur ssaarretuatut | totto-Au | 27/06/2561                                                                                                    | 2,1         |
| Cicle News to related                                                                                 | e                 |                                                                                                    |                                    |                    |          |                                                                                                    |             |
| Sour no 504 66/09/2562 23.58                                                                          |                   | exclusion () enao                                                                                                    |                                    | inaucoulad         |          | 3u/hd=5ums5hun<br>99/04/25e1                                                                                    |             |
|                                                                                                    | 0 0               | ~ _                                                                                                    |                                    |                    |          | C 8                                                                                                    | 0 0 1       |

เลือกเคลมออนไลน์

้เลือกยอมรับเมื่อนไข กด *ตกลม* กรอกข้อมูล และถ่ายรูป ใบเสร็จฯ ใบรับรอมแพทย์ และ "กดเคลมออมไลน์"

ตรวาสอบสถานะ และรอรับ เมินโอนเข้าบัญชี ภายใน 7 วัน

0

00

#### ้เมื่อนไขการใช้บริการเรียกร้อมค่าสินไหมผ่านช่อมทาม ออนไลน์ ้การเรียกร้องค่าสินไหมผ่านช่องทางออนไลน์ในแต่ละประเภท มีดังต่อไปนี้

- 1.**กรณีผู้ป่วยนอก** สามารถใช้ช่อมทางออนไลน์ได้ 20 ครั้งต่อปี ้และในการเรียกร้อมแต่ละครั้มค่ารักษาพยาบาลไม่เกิน 5,000 บาทต่อครั้ม
- ้ 2.**กรณีนี้ป่วยใน** สามารถใช้ช่อมทางออนไลน์ใช้ได้ 2 ครั้มต่อปี และในการเรียกร้อมแต่ละครั้มค่ารักษาพยาบาลต้อมไม่เกิน 20,000 บาทต่อครั้ม
- 3.**กรณีชดเซยรายได้** าากอุบัติเหตุ หรือ ค่ารักษาพยาบาลรายวันไม่จำกัดจำนวนครั้ม

#### หมายเหต

- ใบเสร็ารับมินต้นฉบับที่ได้มีการถ่ายรูปประกอบการเรียกร้องสินไหมผ่านช่องทางนี้ ้ถือเป็นเอกสารสำคัญประกอบการเรียกร้องสินไหมตามที่ได้ระบุในสัญญาประกันชีวิต ้บริษัทอาาขอต้นฉบับของเอกสารดังกล่าวเพื่อประกอบการพิาารณาสินไหม อย่างไรก็ตาม หากท่านไม่สามารถนำส่วเอกสารดังกล่าวได้ บริษัทขอสววนสิทธิ์ในการทบทวนการพิจารณา สินไหมในครั้งนั้นๆ
- บริษัทขอสมวนสิทธิ์ในการระมับการใช้บริการเรียกร้อมค่าสินไหมผ่านช่อมทามออนไลน์ โดยไม่ต้อมแจ้มล่วมหน้า

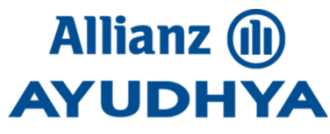

\* ข้อมูลในเอกสารนี้เป็นเพียมข้อมูลเพื่อประกอบการขายเท่านั้นผู้เอาประกันควรศึกษาข้อมูลเพิ่มเติม

้ เรื่องความค้มครอง ข้อกำหนด เมื่อนไข ข้อยกเว้น และผลประโยชน์าากกรมธรรม์ประทันของบริษัทเท่านั้น\*